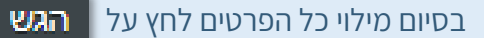

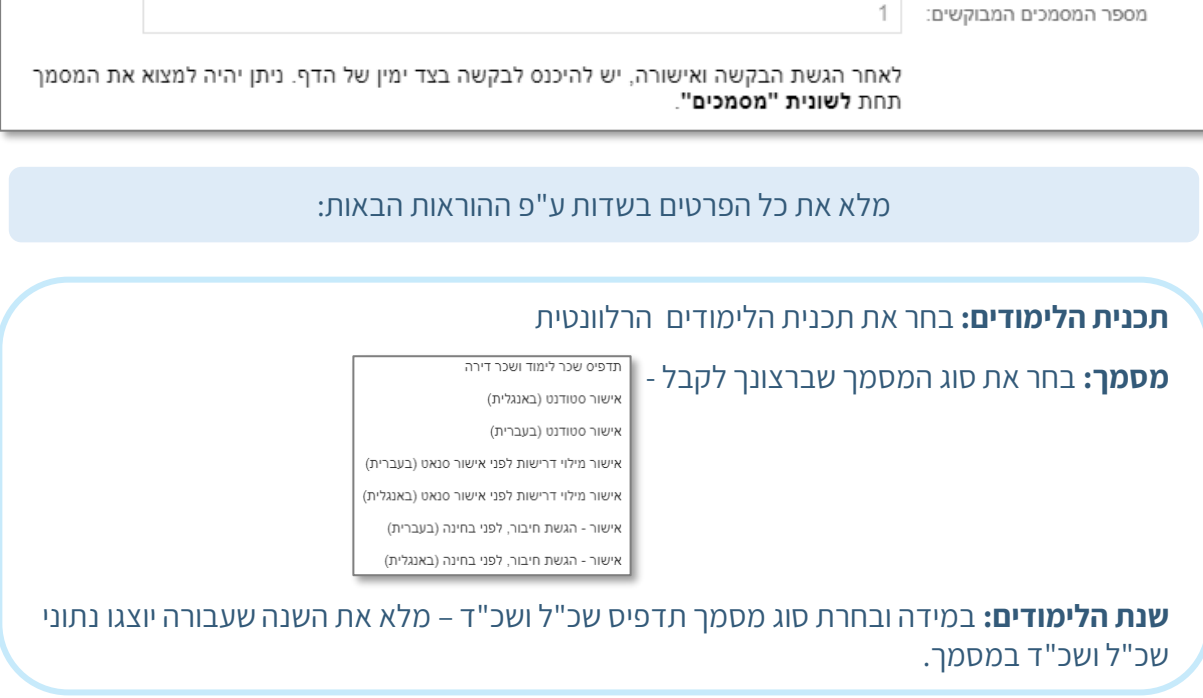

| $\sim$                                                                                                    |  | *תכנית הלימודים |  |  |
|----------------------------------------------------------------------------------------------------|--|-----------------|--|--|
| $\sim$                                                                                                    |  | מסמך*           |  |  |
| יש לבחור שנה אקדמית עבור תדפיס שכר לימוד ושכר דירה בלבד.<br>באם נדרש מסמך עבור שנים מוקדמות יותר, יש להפיק ממערכת 'Students'. |  |                 |  |  |
|                                                                                                    |  | שנת הלימודים    |  |  |
|                                                                                                    |  |                 |  |  |

## לאחר בחירת סוג המסמך, ייפתחו השדות הבאים:

| לחץ על <b>צור בקשה</b>      |           |
|-----------------------------|-----------|
| סוג הבקשה שעליך לבחור הינו: |           |
| > בקשות לאישורים            | סוג בקשה* |

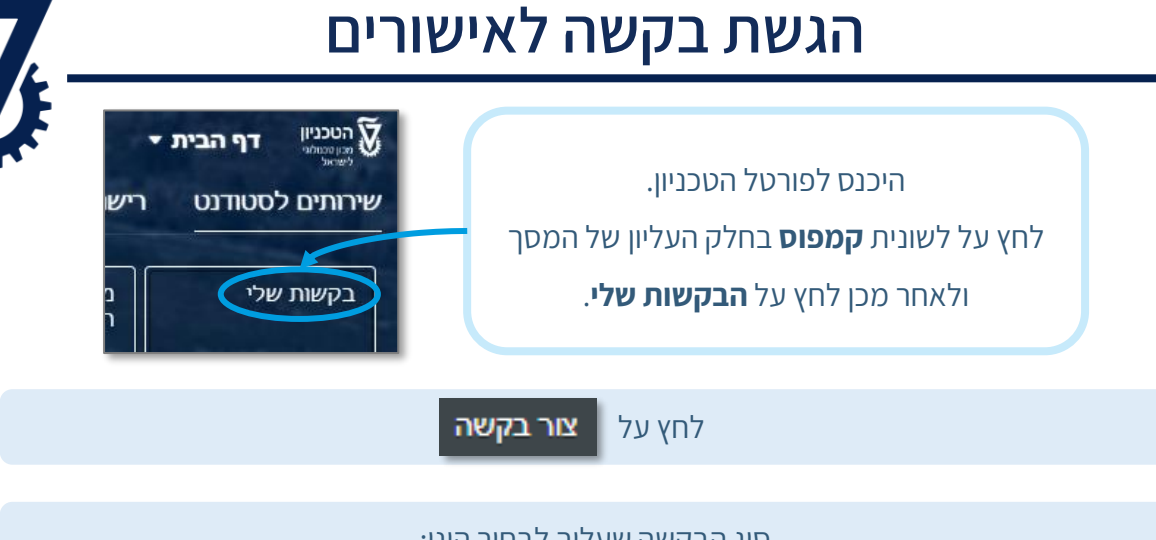

## לאחר הגשת הבקשה

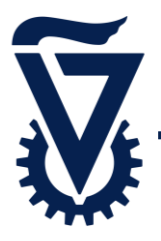

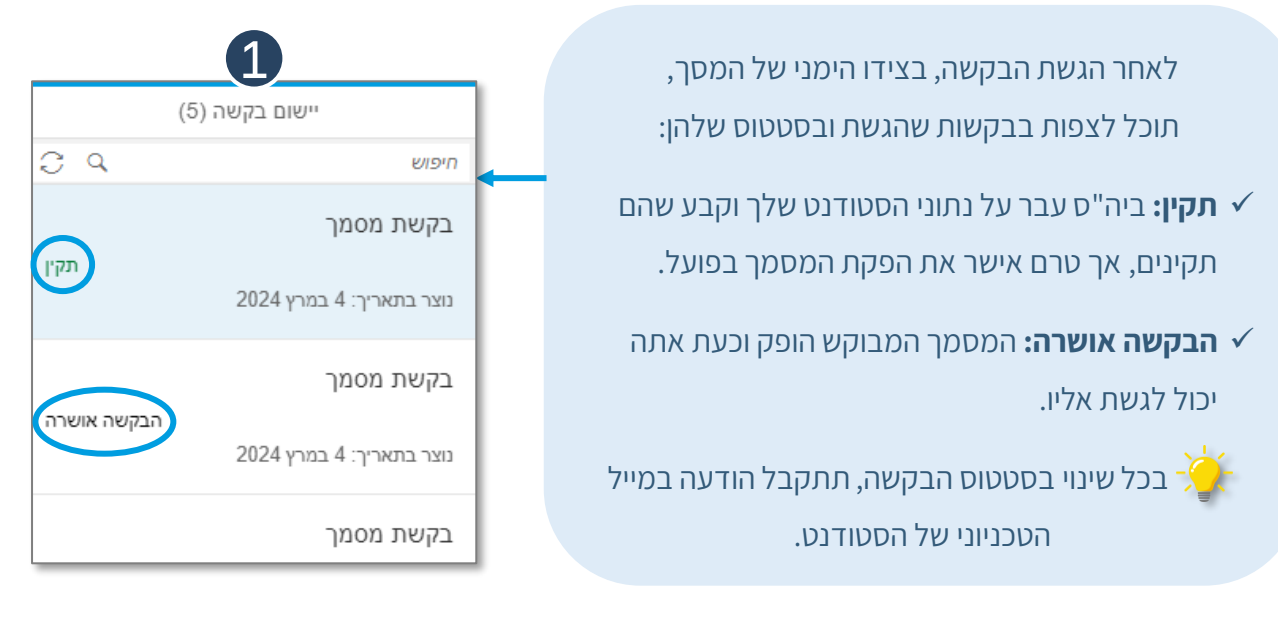

|                                                                |                           | _              |                        |  |
|----------------------------------------------------------------|---------------------------|----------------|------------------------|--|
|                                                                | בקשת מסמך                 | זתקבל,         | לצפייה במסמך שר        |  |
|                                                                | 4 במרץ 2024               | לוונטית.       | לחץ על הבקשה הר        |  |
|                                                                |                           | זמסמך:         | יפתח מסך <b>בקשת ו</b> |  |
| 501439619<br>200019657                                         | מספר בקשה<br>זיהוי סטודנט | לחץ על         |                        |  |
| 2024 במרץ 4                                                    | תאריך יעד<br>הערה         | <u> </u>       | מסמכ                   |  |
| ה.מחשבים ותכנה (הנדסת חשמל)<br>אישור סטודנט סמסטר נוכחי בעברית | תכנית הלימודים*<br>מסמך   |                |                        |  |
|                                                                | 3                         |                |                        |  |
|                                                                |                           | דרושים מסמכים  |                        |  |
| לא דרושים מסמכים                                               |                           |                | לחץ על קישור הקובץ     |  |
|                                                                |                           | המסמכים שלי    | לפתיחת המסמך<br>המצורף |  |
|                                                                | pdf.סמסטר נוכחי בעברית    | אישור סטודנט נ |                        |  |